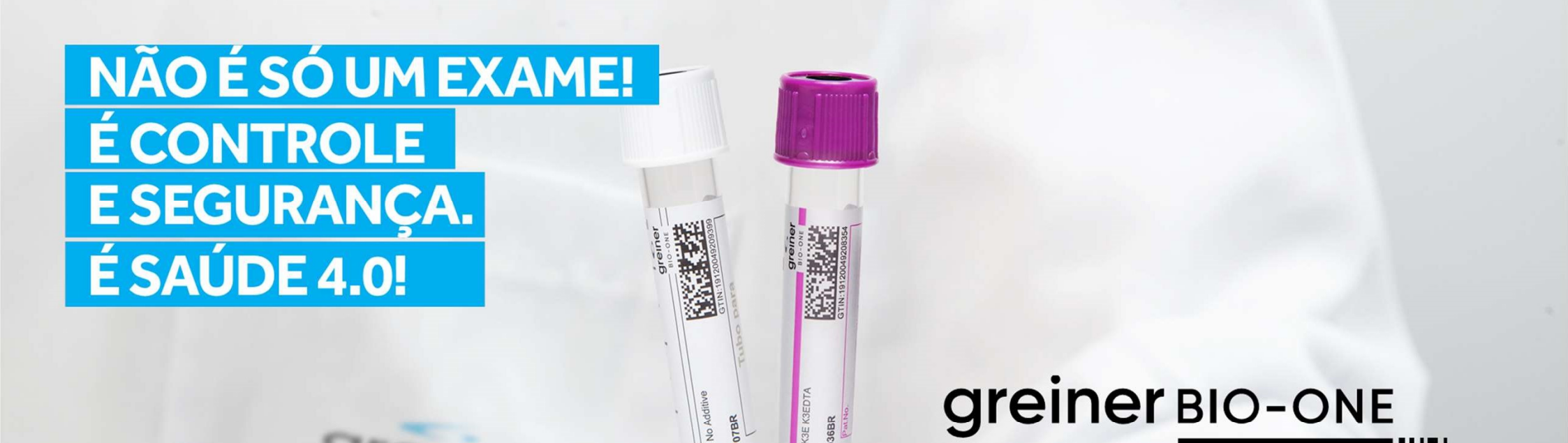

**e** TRACK

Guia do usuário: Pacote Trial

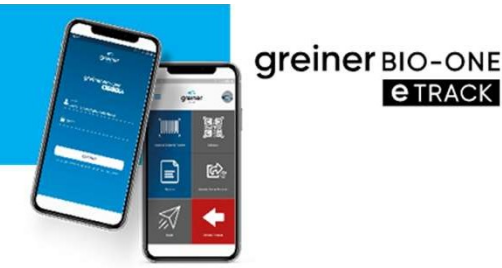

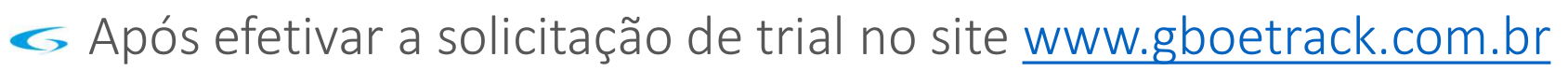

- O responsável irá receber um e-mail contendo um link
- < Clicar no link
- Sigitar seu usuário e senha informados no e-mail
- No primeiro acesso será solicitado alteração e confirmação da senha
- Seguir este passo a passo para configurar usuários e unidade

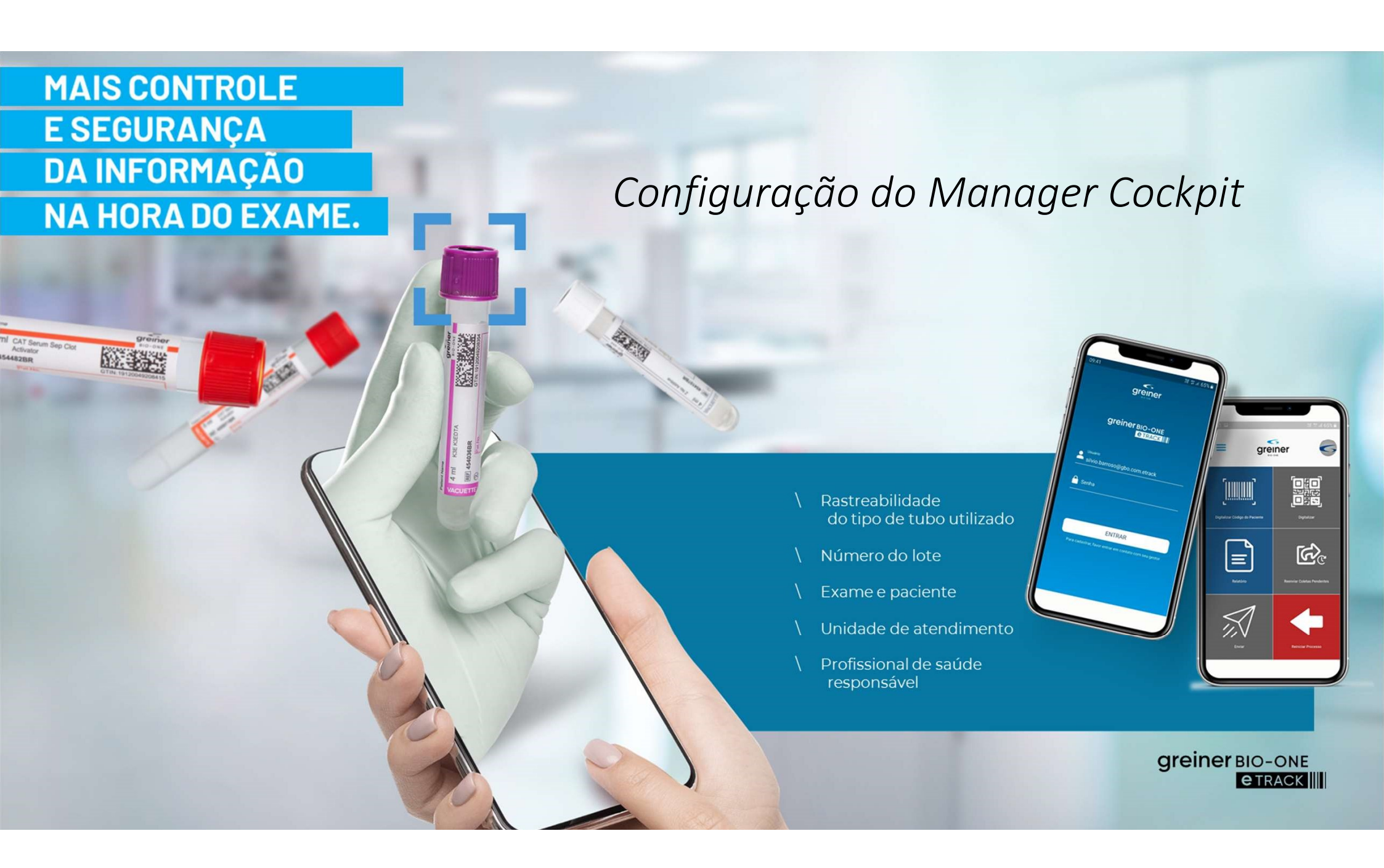

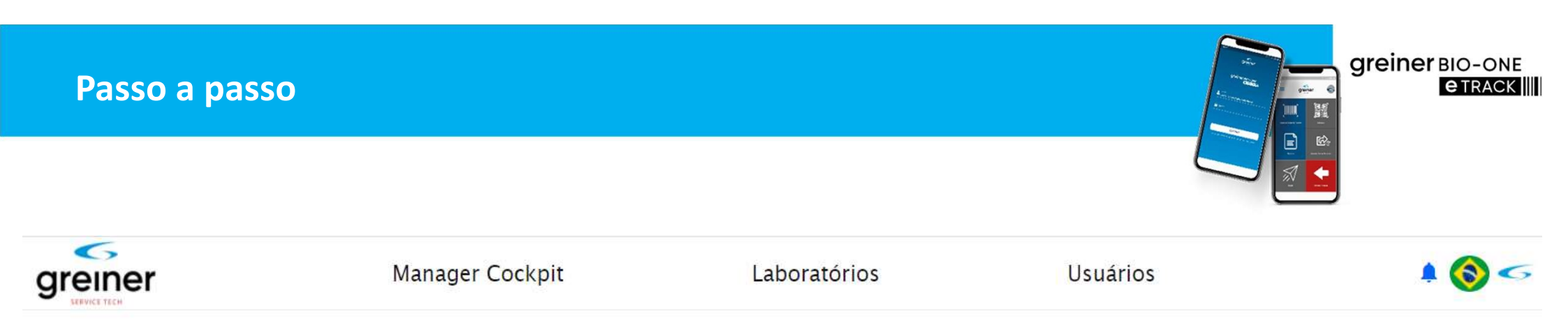

Barra do menu principal do Manager Cockpit

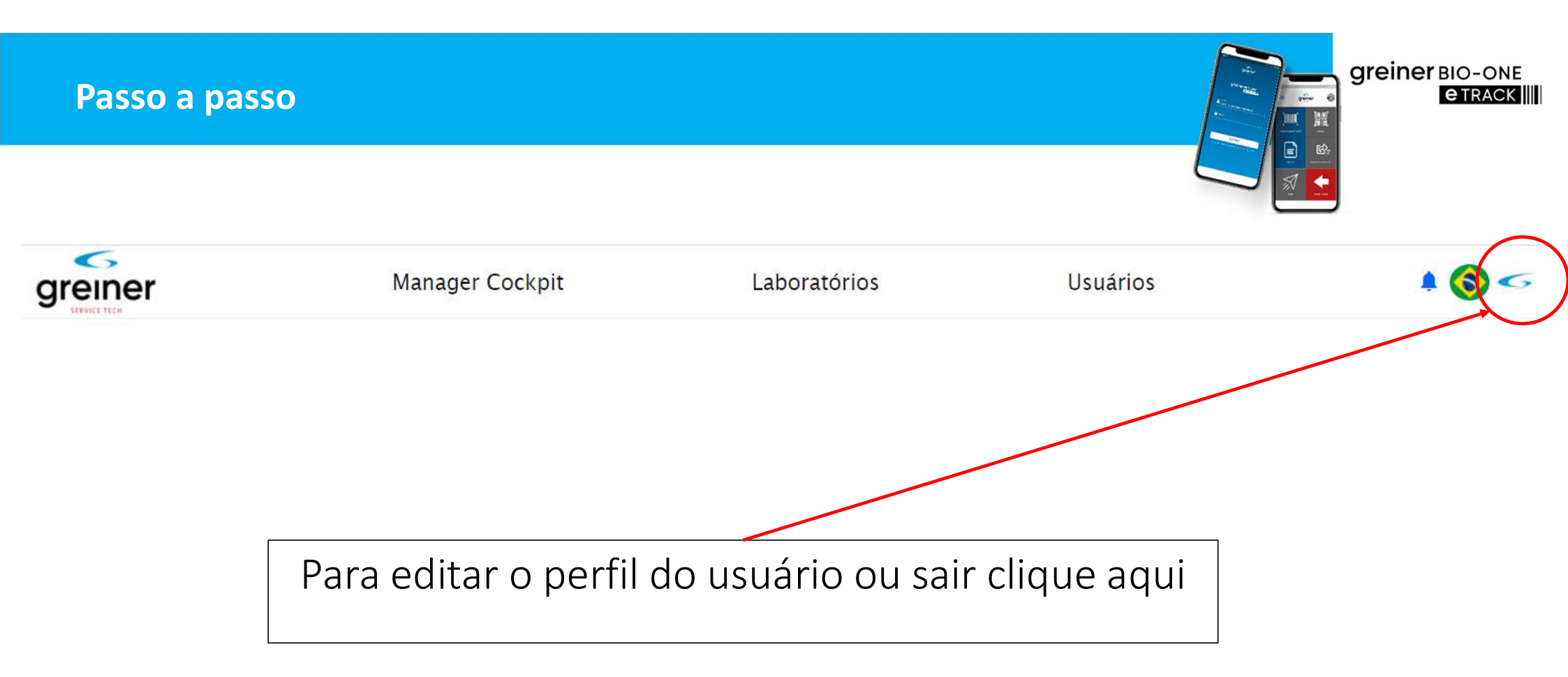

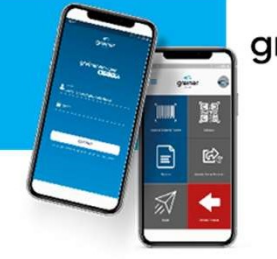

Greiner BIO-ONE @TRACK

| Novo Usuário   |                         |    |           |                                         |        |   |
|----------------|-------------------------|----|-----------|-----------------------------------------|--------|---|
| Nome           | Gestor GBO eTrack       |    |           |                                         |        |   |
| Função         | Administrador de Matriz | -  |           |                                         |        |   |
| Código do País | 55                      | Ce | elular 19 | ,,,,,,,,,,,,,,,,,,,,,,,,,,,,,,,,,,,,,,, |        |   |
| Email          | silvio@gbo.com.etrack   |    |           |                                         |        |   |
| Laboratório    | GBO Test Lab            |    |           |                                         |        | Ŧ |
|                |                         |    |           |                                         |        |   |
|                |                         |    | Voltar    |                                         | Salvar | 3 |
|                |                         |    |           |                                         |        |   |
|                |                         |    | ما د      |                                         | á ni a |   |

## Tela para editar o perfil do usuário

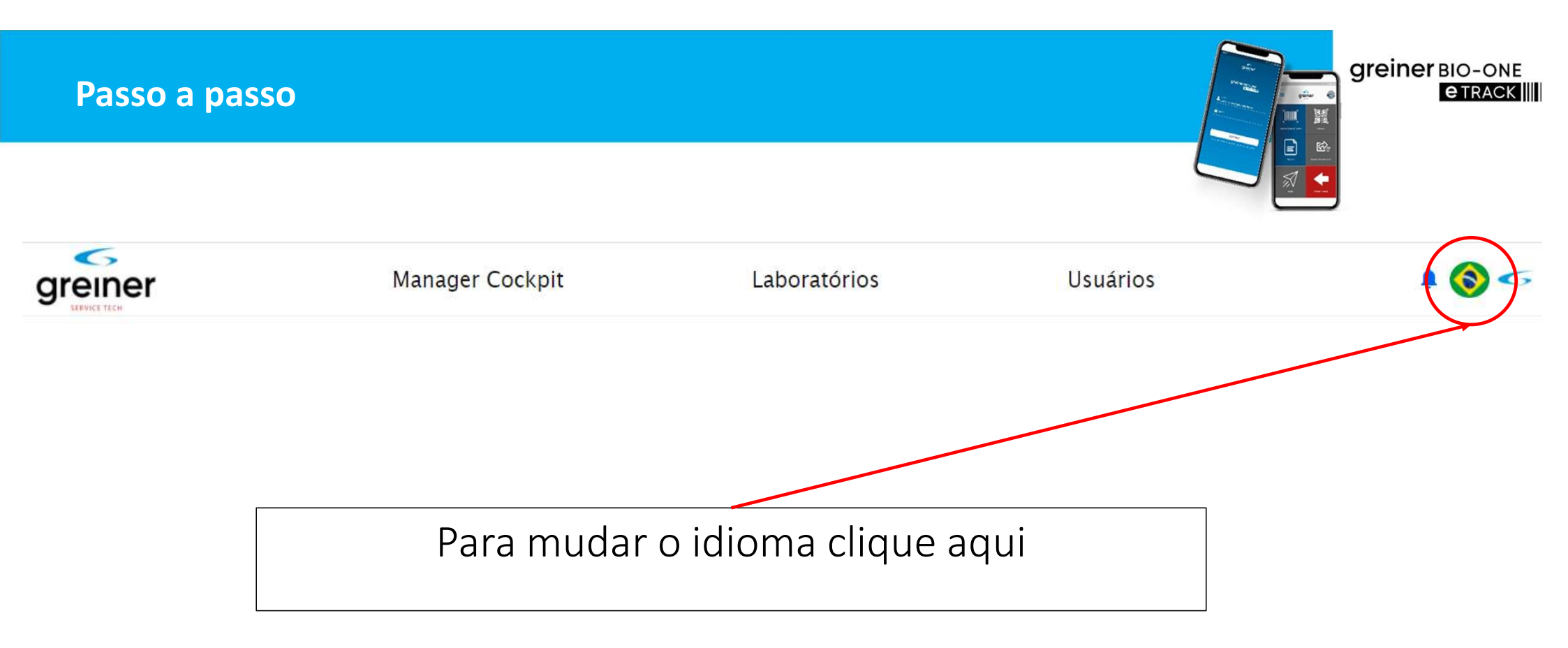

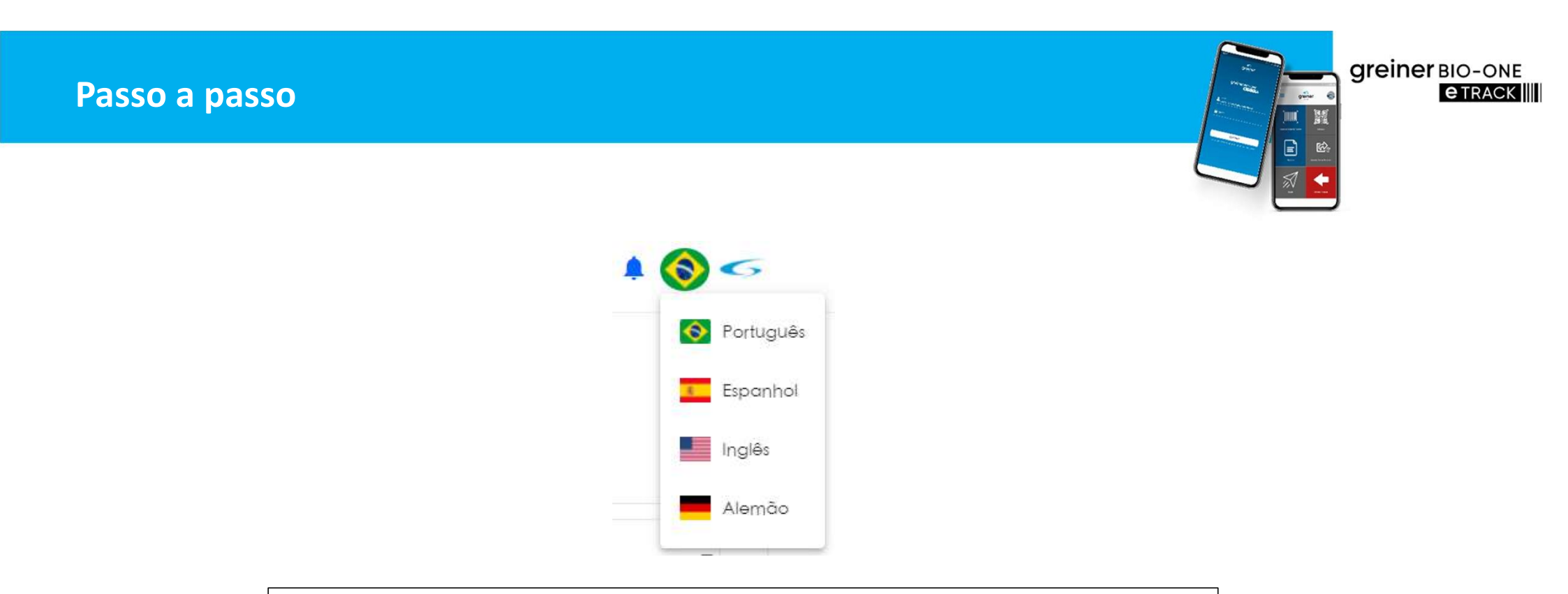

O sistema está com quatro idiomas disponíveis

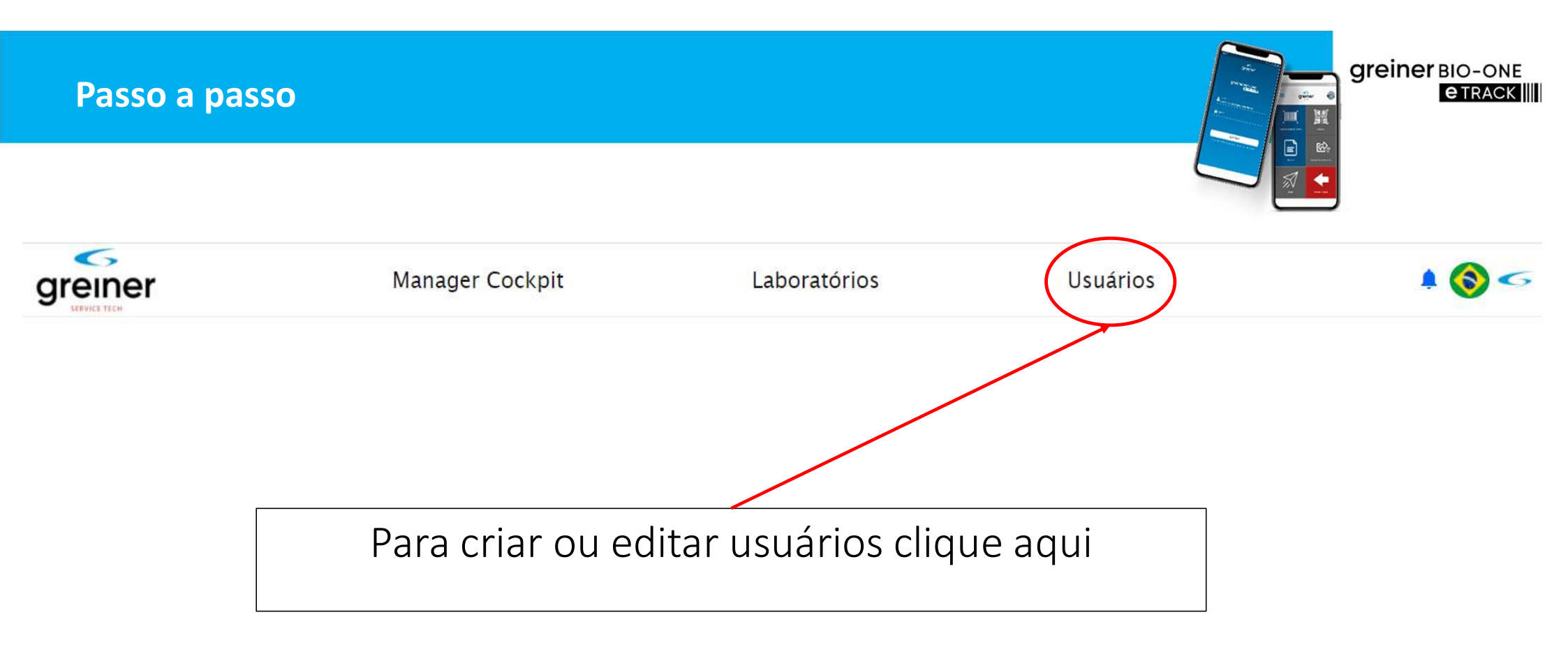

| Pass | o a passo      |                   |        | gr | einer bio-one<br>etrack |
|------|----------------|-------------------|--------|----|-------------------------|
|      |                | + Novo Usuário    |        |    |                         |
|      | Novo Usuário   |                   |        |    |                         |
|      | Nome           |                   |        |    |                         |
|      | Função         | -                 |        |    |                         |
|      | Código do País | Celular           |        |    |                         |
|      | Senha          | Redigitar a Senha |        |    |                         |
|      | Email          |                   |        |    |                         |
|      |                |                   |        |    |                         |
|      |                | Voltar            | Salvar |    |                         |
|      |                |                   |        |    |                         |
|      |                |                   |        |    |                         |

Clicando no ícone "Novo Usuário" abre o acesso a tela de configuração

| Nome      |                         |         |
|-----------|-------------------------|---------|
| Função    | Administrador de Matriz |         |
| o do País | Administrador de Filial | Celu    |
| Senha     | Operador                | r a Sen |

greiner BIO-ONE

**e**TRACK

O sistema tem 3 tipos de função, sendo:

- Administrador de Matriz = Responsável pelo laboratório
- Administrador de Filial = Responsável pela unidade
- Operador = Usuário do APP no dispositivo para coleta

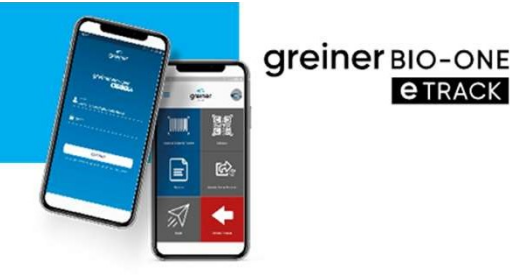

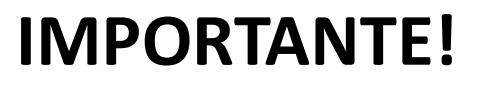

Apenas o operador consegue acessar o APP com seu usuário e senha no dispositivo móvel para o processo na operação.

Os administradores apenas acessam o sistema Manager Cockpit na web.

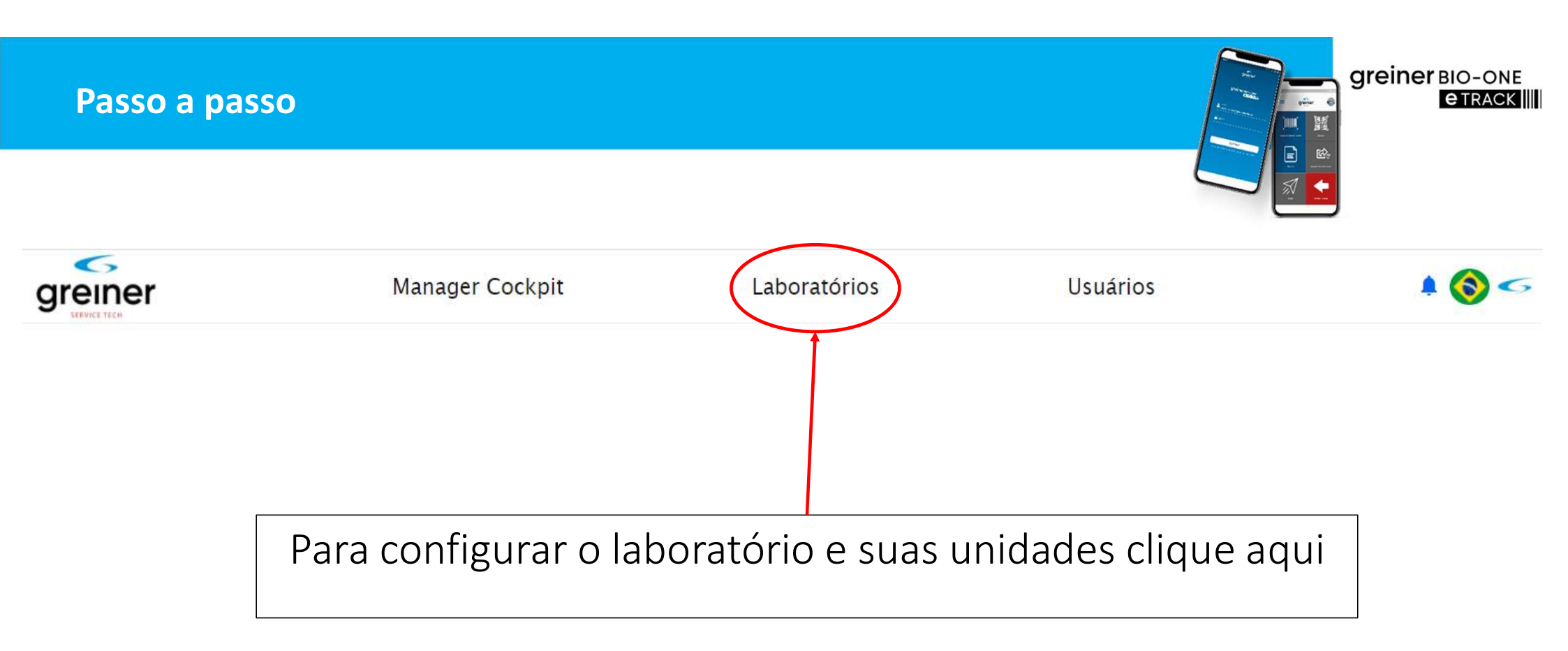

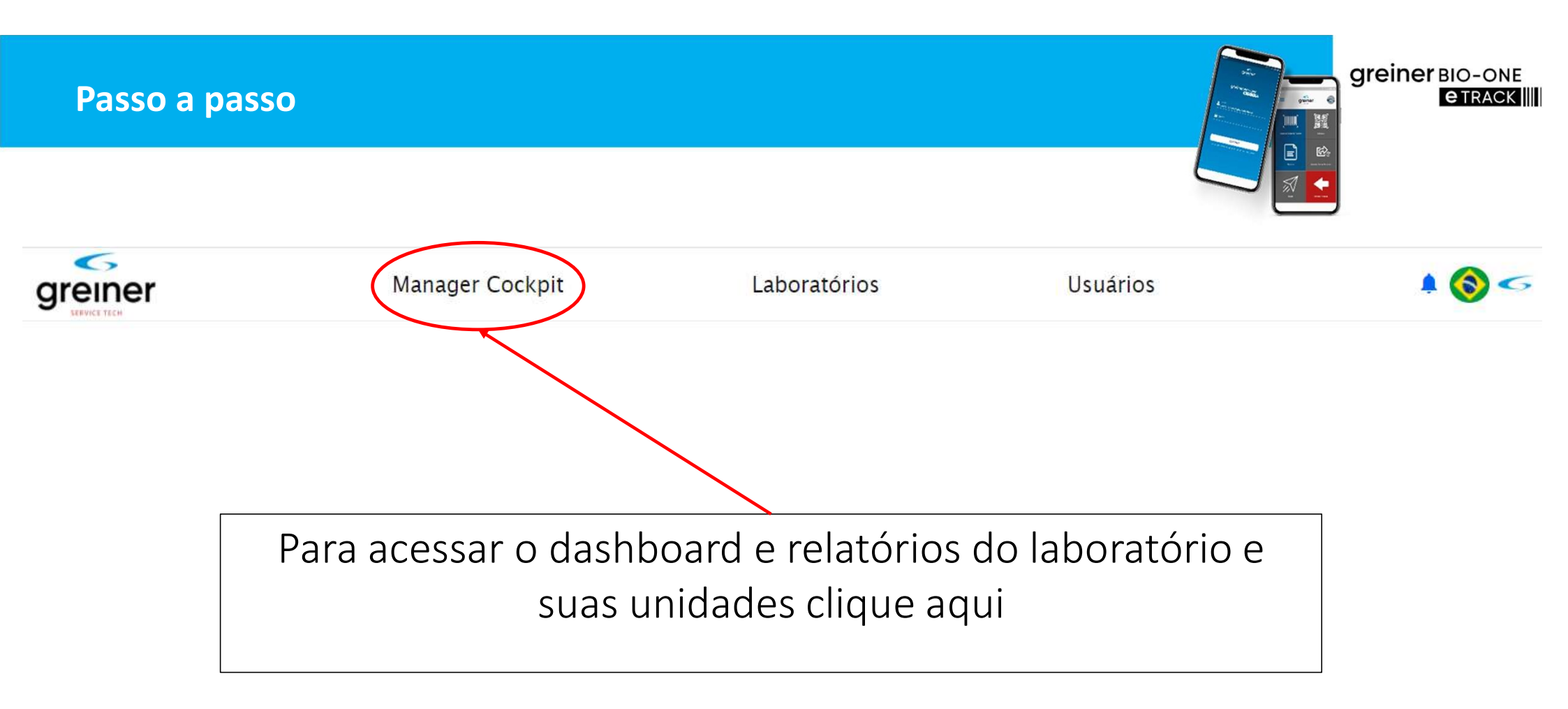

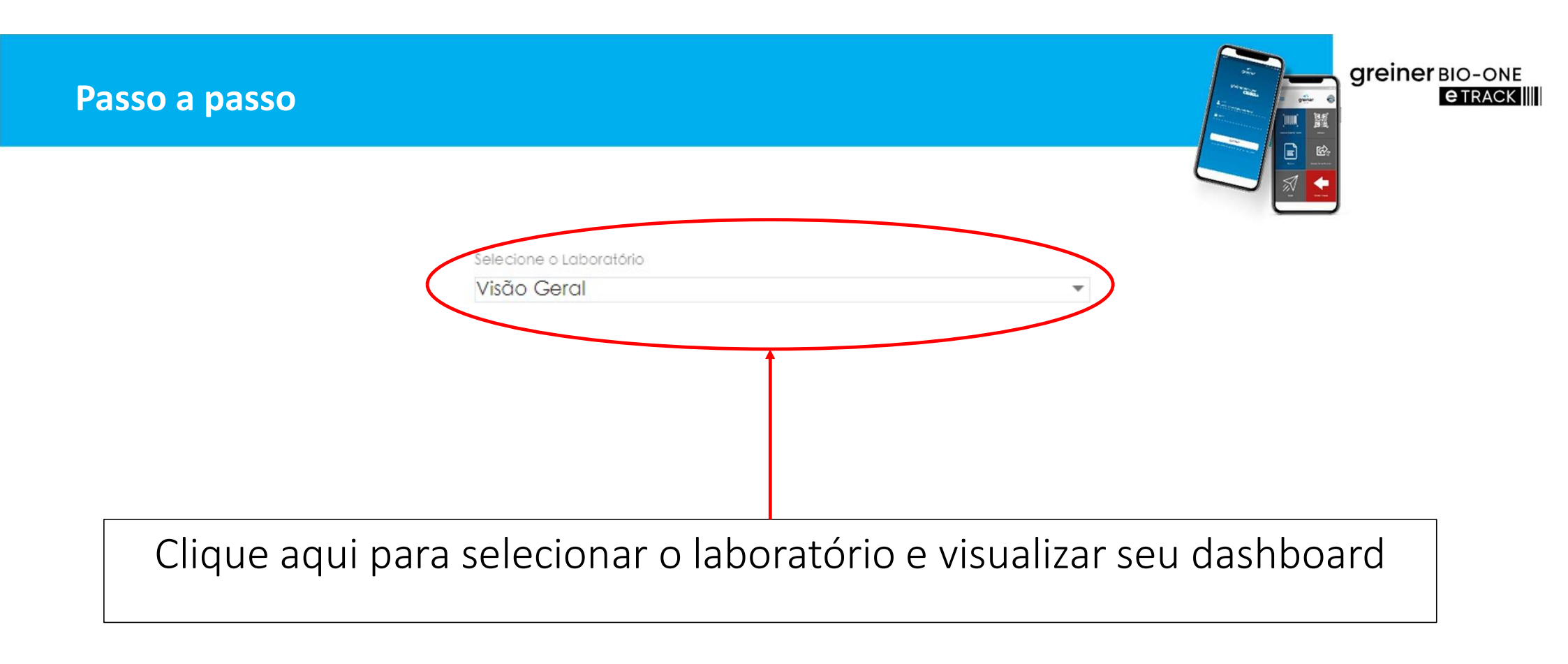

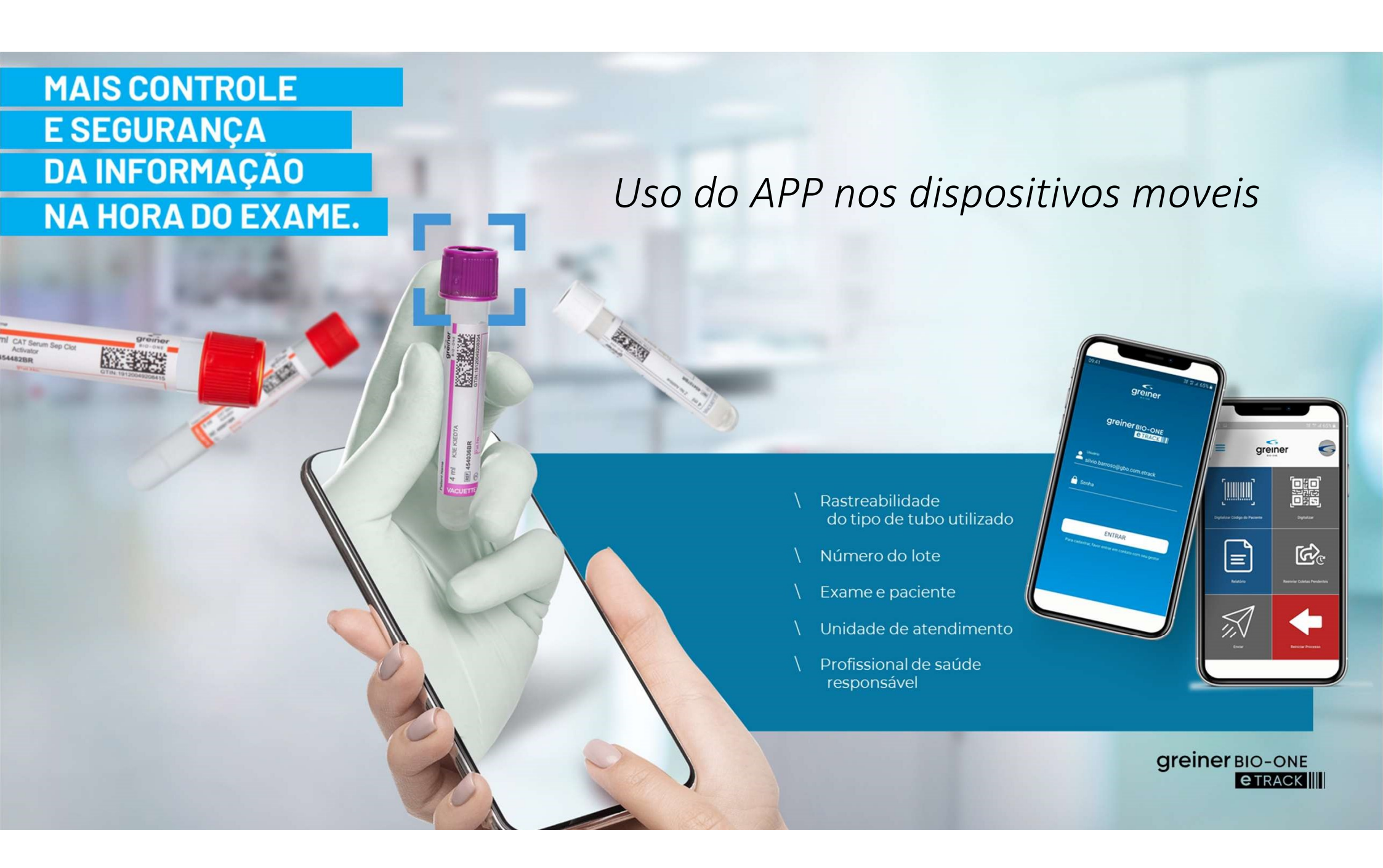

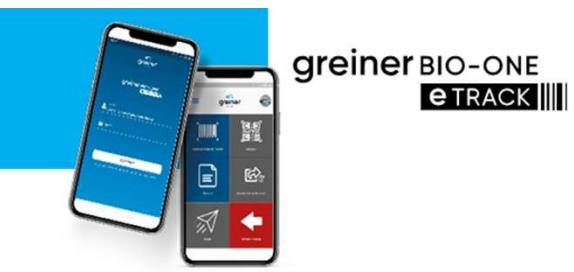

- Fazer o download através da Apple Store ou Google Play.
- Clicar no ícone "GBO eTrack" para abrir o APP em seu dispositivo
- Digitar seu usuário e senha

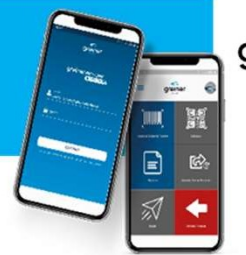

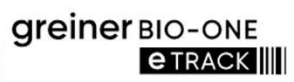

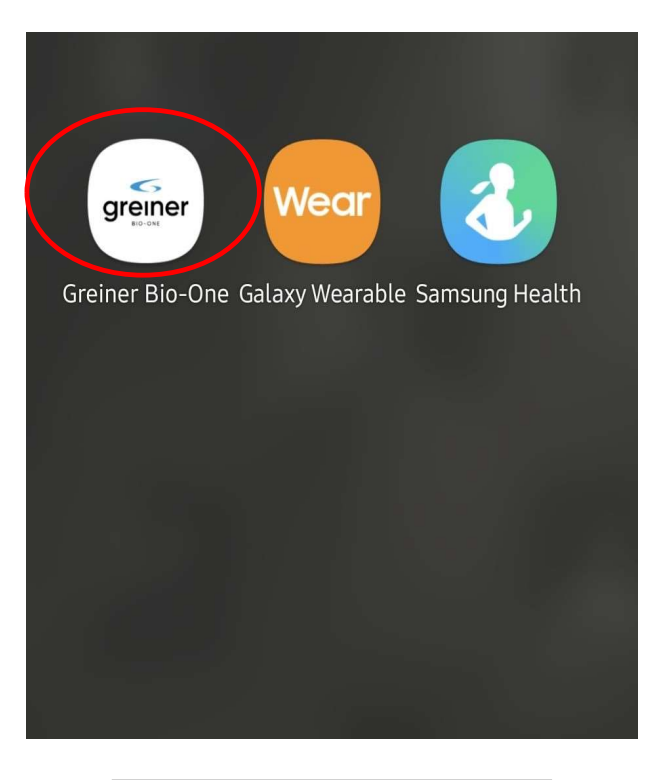

Ícone do GBO eTrack

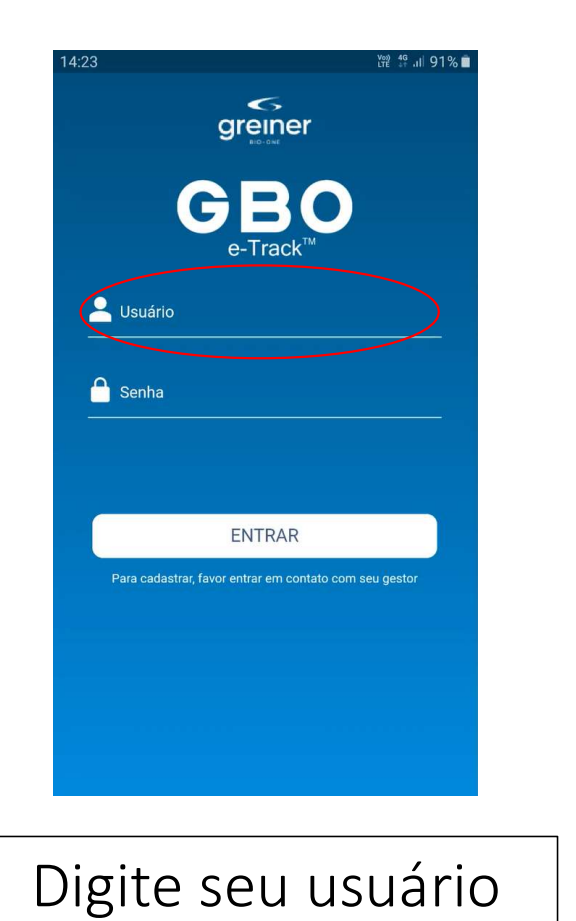

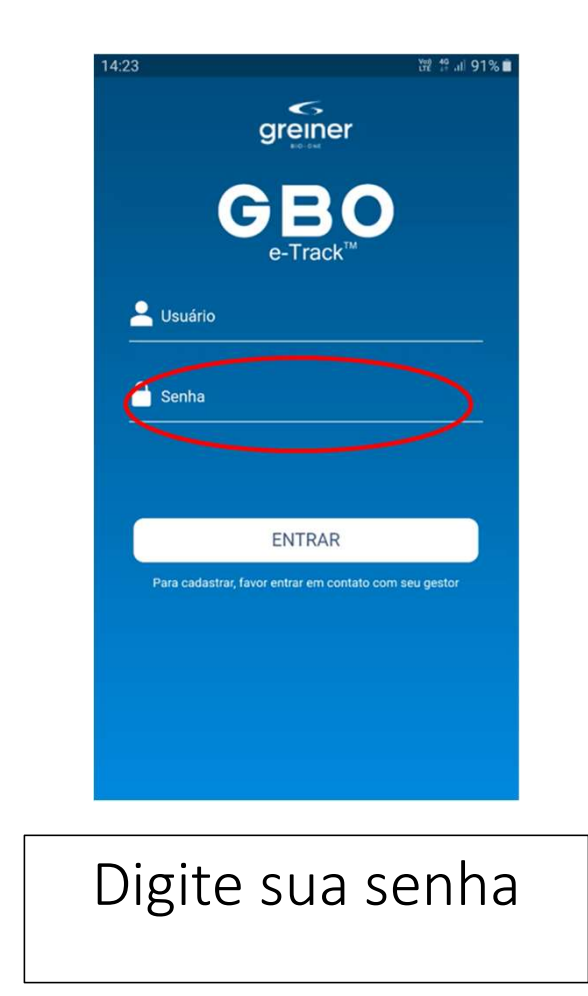

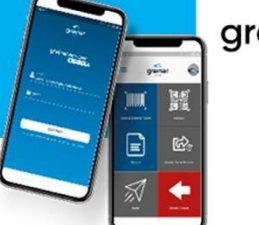

Greiner BIO-ONE ETRACK

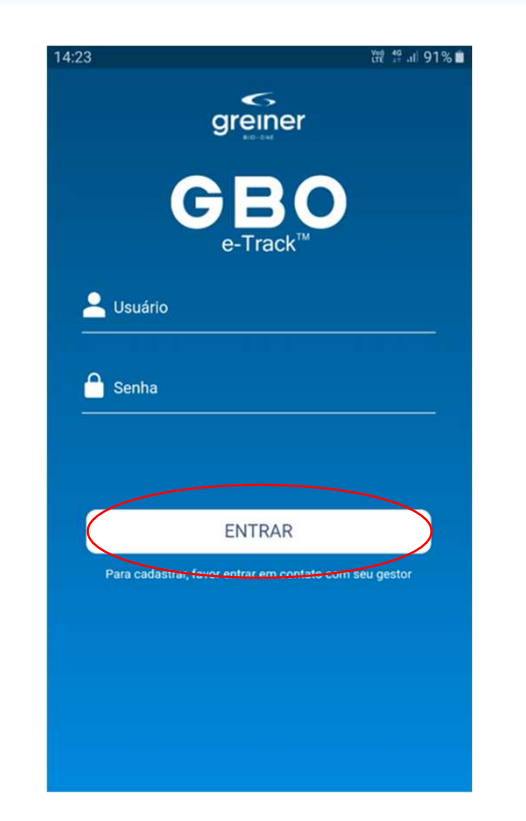

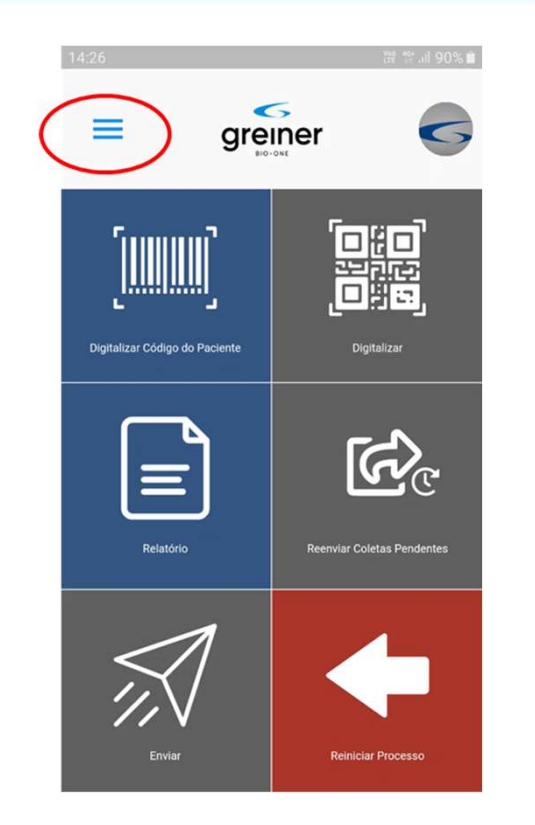

Clique aqui para começar Clique aqui para acessar a barra de menu do App gre

**greiner** BIO-ONE **etrack** 

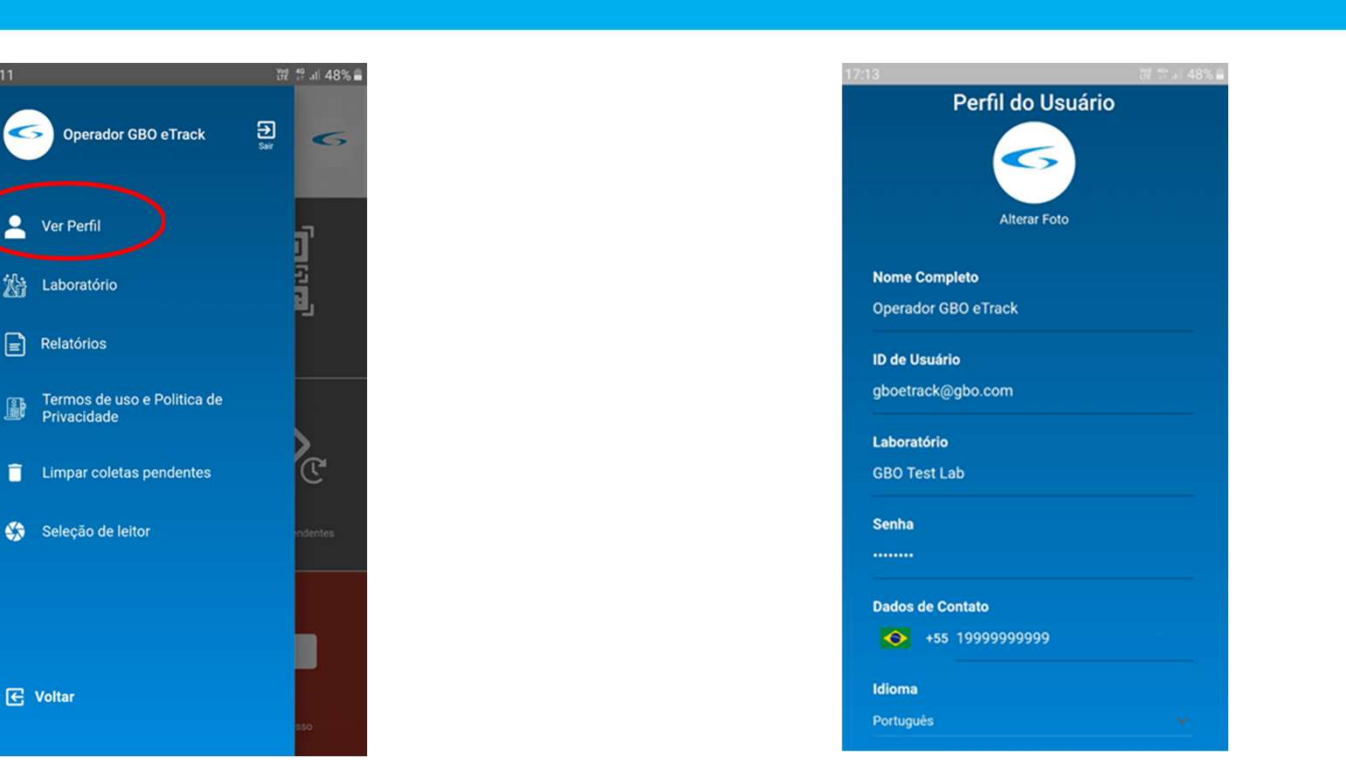

Aqui você pode ver seu perfil

No seu perfil você pode editar suas informações e adicionar uma foto

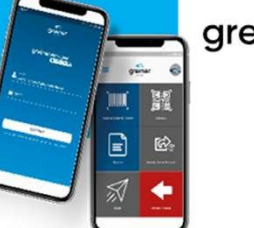

**greiner** BIO-ONE **ETRACK** 

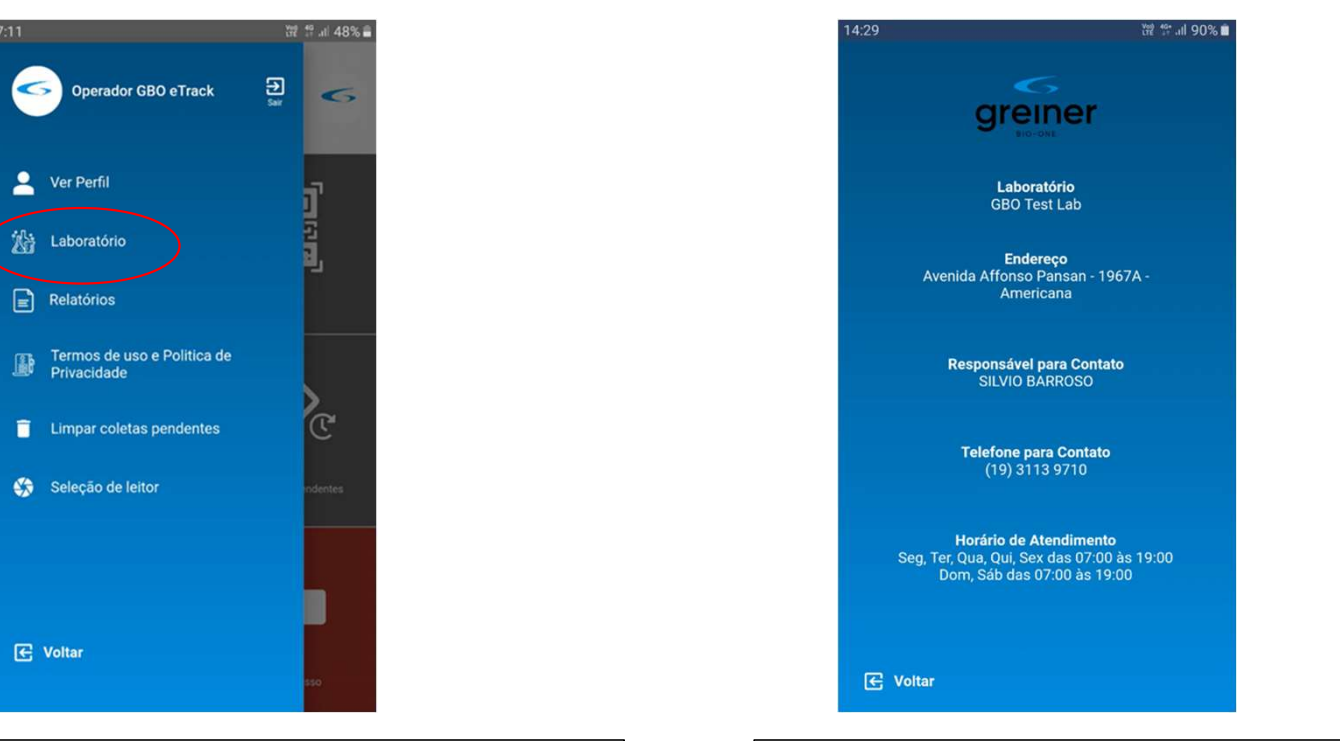

Aqui você pode ver as informações do laboratório Informações do Iaboratório

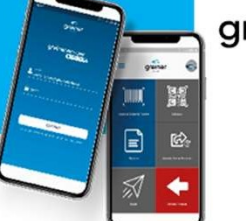

Greiner BIO-ONE ETRACK

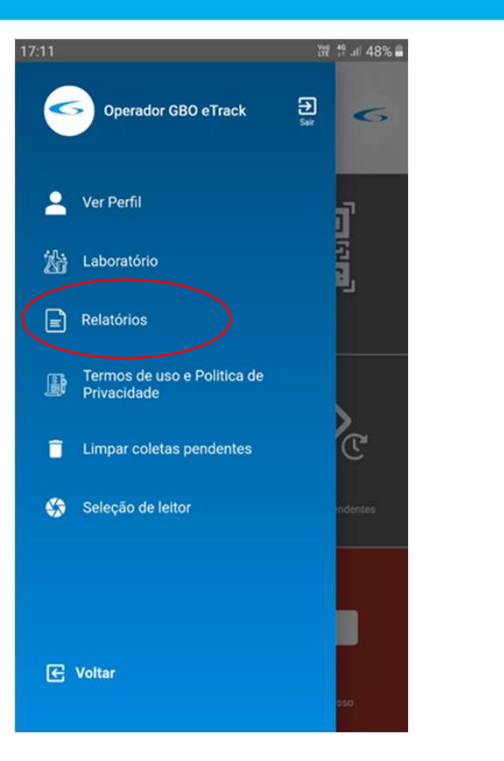

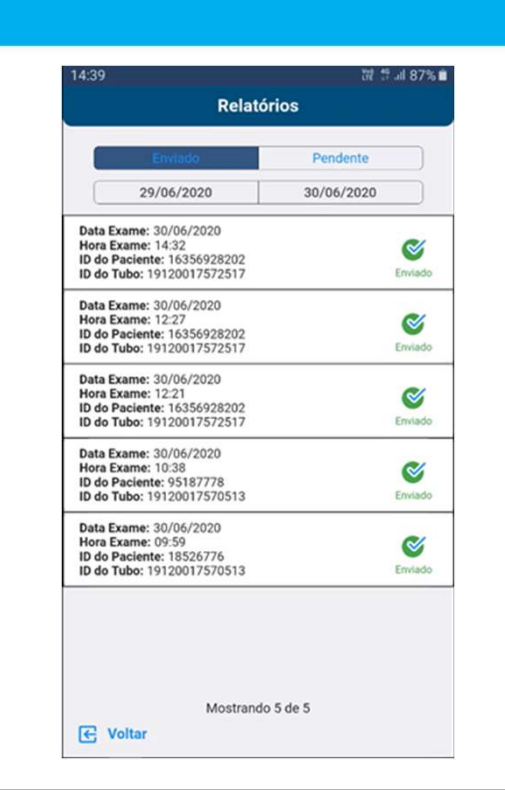

Aqui você pode ver os relatórios, a mesma função do botão no menu principal Você pode ver os relatórios dos pacientes enviados e pendentes

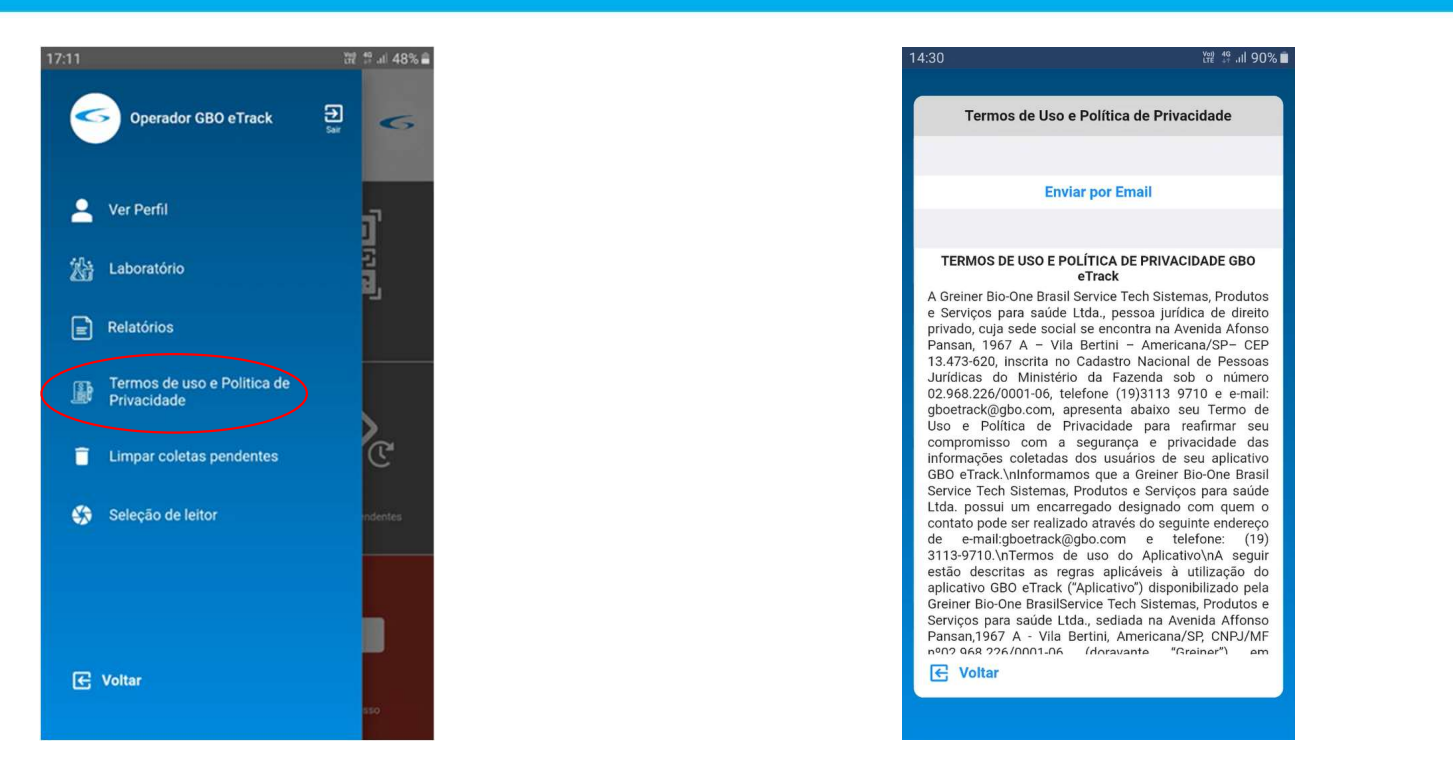

Aqui você pode ver o Termos de Uso e Política de Privacidade

Termos de Uso e Política de Privacidade

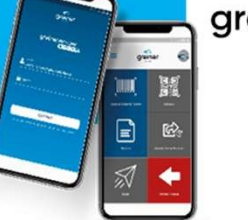

greiner BIO-ONE ETRACK

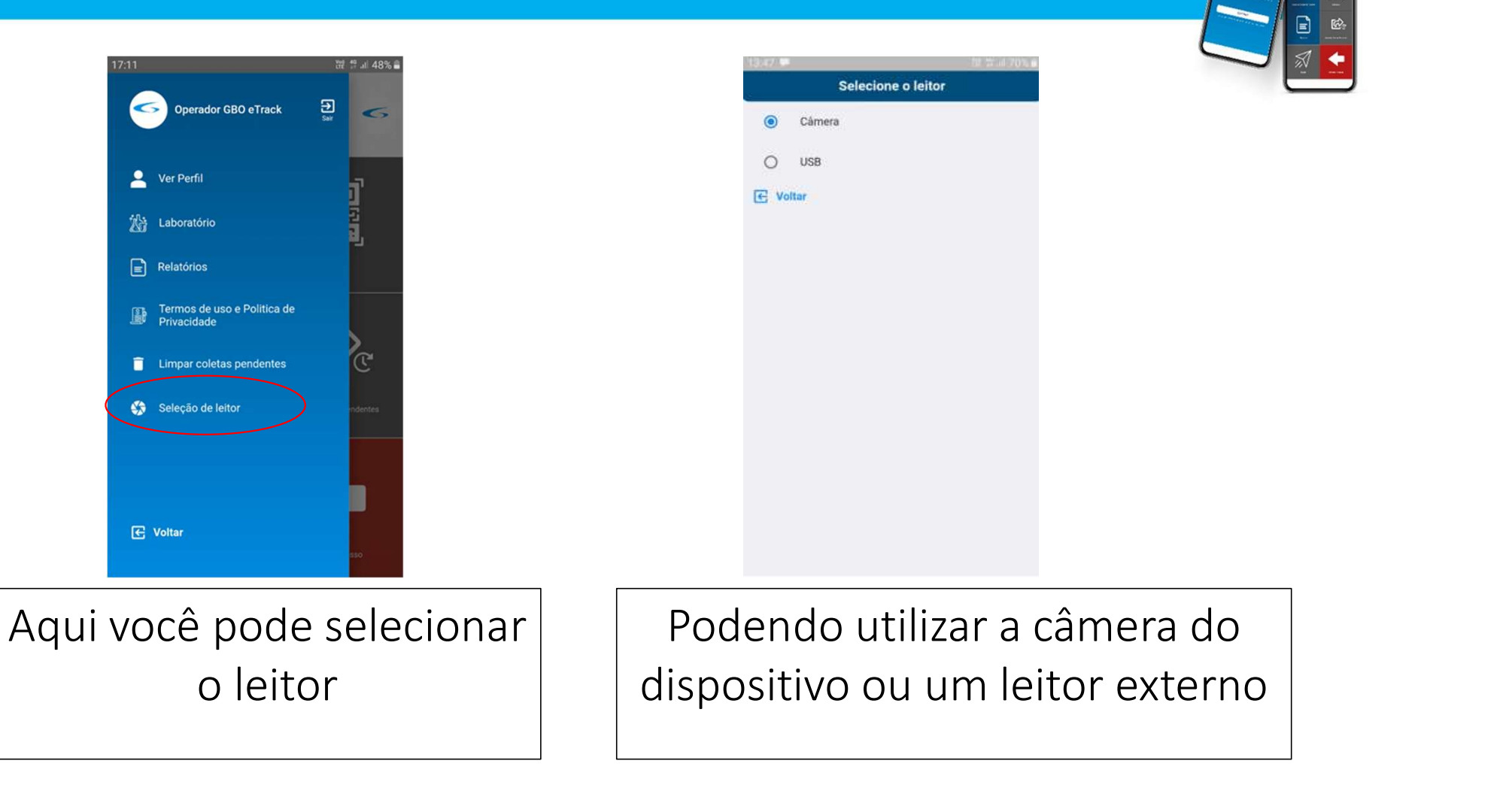

Greiner BIO-ONE ETRACK

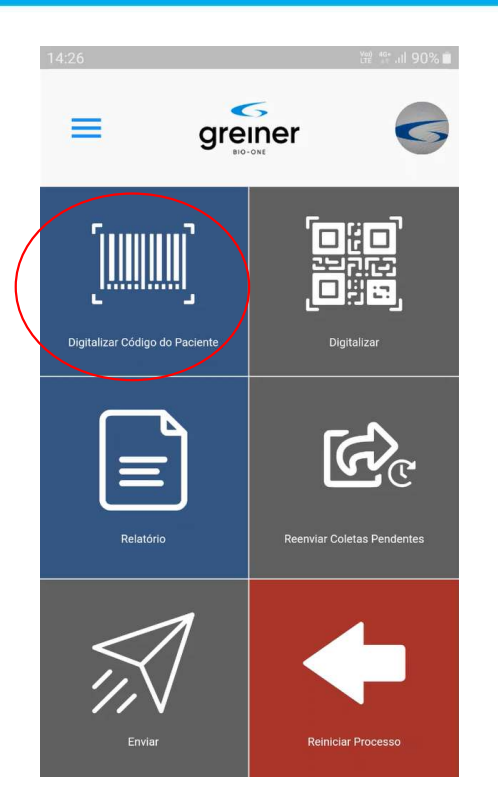

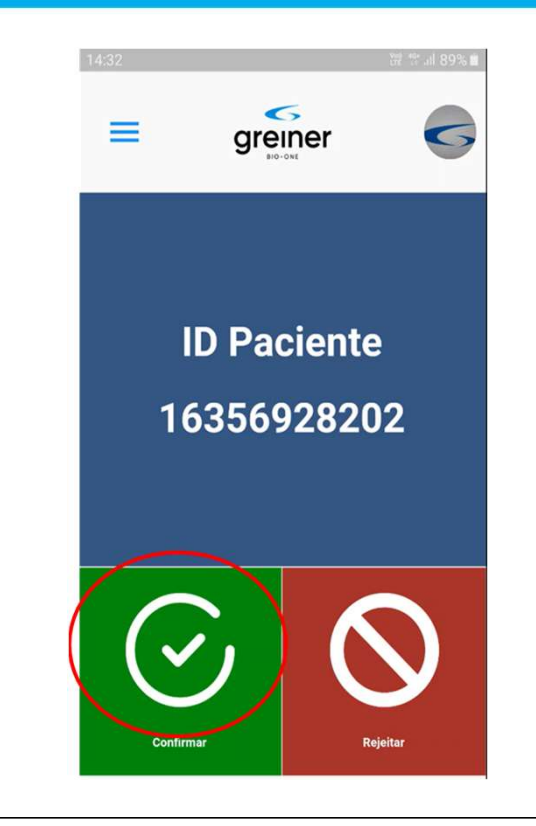

Clique aqui para efetuar a leitura do ID do paciente Para confirmar o ID do paciente

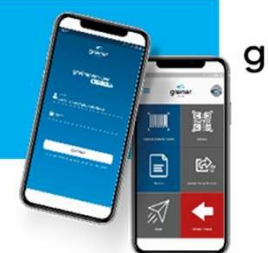

**greiner** BIO-ONE **etrack** 

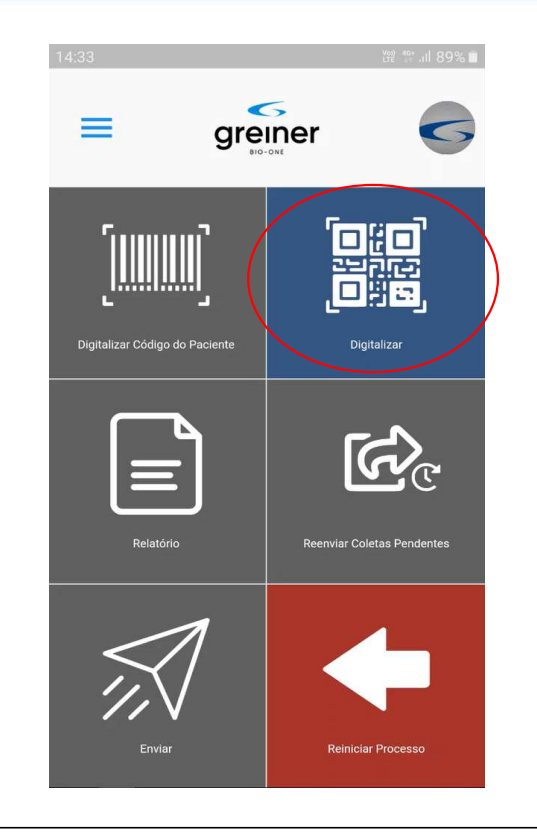

# Clique aqui para a iniciar a leitura do códigos dos materiais

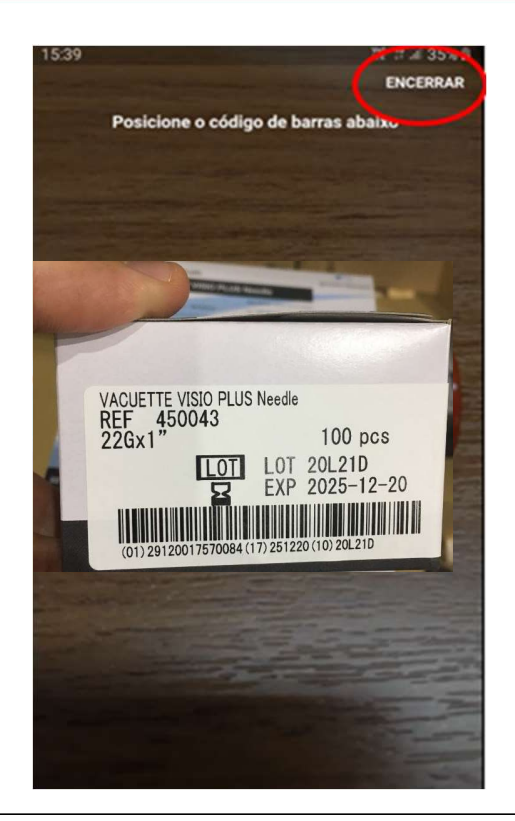

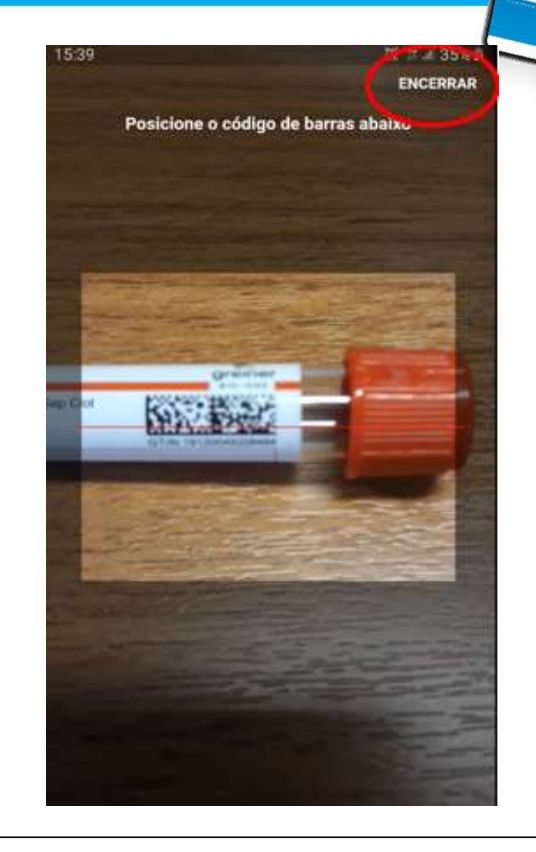

greiner BIO-ONE

**e** TRACK

Iniciar com a leitura do barcode da etiqueta da caixa da agulha Greiner que será utilizada

Seguir com o processo de leitura dos tubos e clicar em encerrar ao término

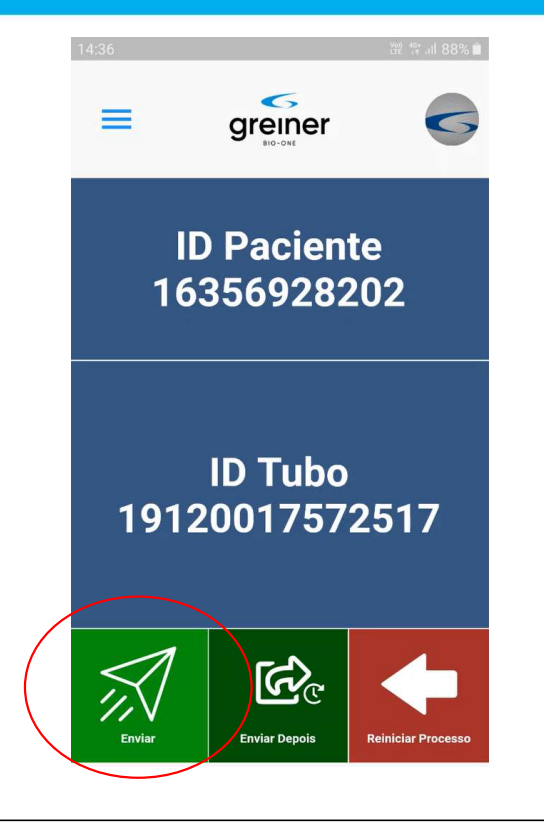

Para enviar as informações

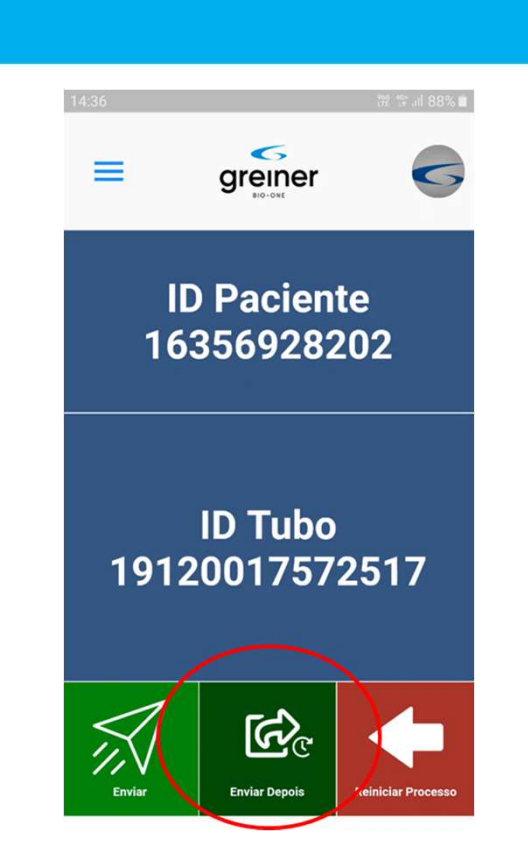

Para enviar as informações depois

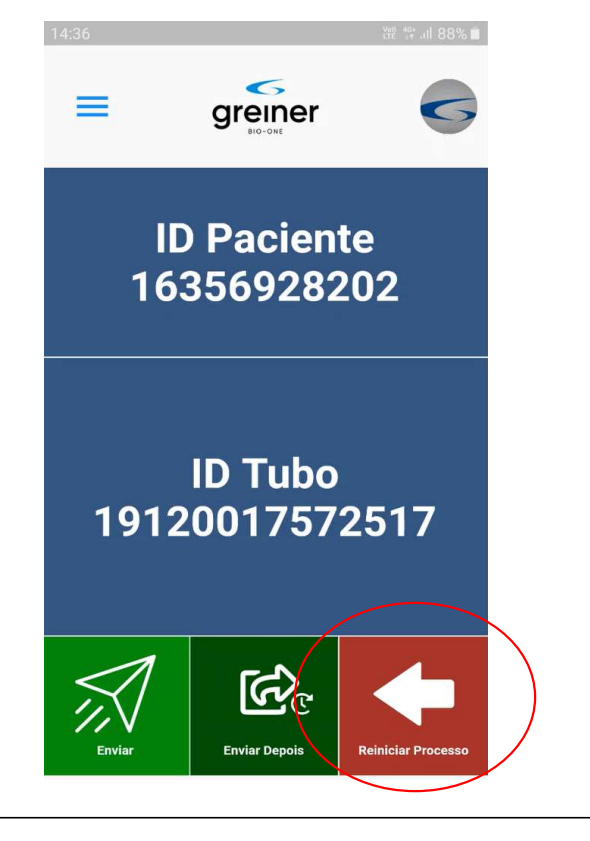

Clique aqui para reiniciar o processo

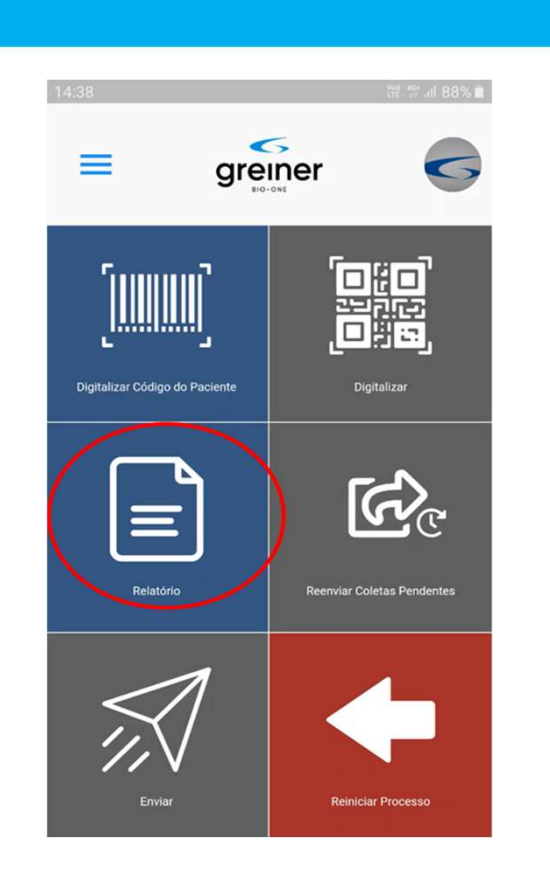

Clique aqui para acessar os relatórios grein

Greiner BIO-ONE **ETRACK** 

| 14:39                                                                                                    | \\\#2 \$\$ .iil 87% ∎ |
|----------------------------------------------------------------------------------------------------|-----------------------|
| Relat                                                                                                    | órios                 |
|                                                                                                    |                       |
| Enviado                                                                                                  | Pendente              |
| 29/06/2020                                                                                               | 30/06/2020            |
| Data Exame: 30/06/2020<br>Hora Exame: 14:32<br>ID do Paciente: 16356928202<br>ID do Tubo: 19120017572517 | Enviado               |
| Data Exame: 30/06/2020<br>Hora Exame: 12:27<br>ID do Paciente: 16356928202<br>ID do Tubo: 19120017572517 | Enviado               |
| Data Exame: 30/06/2020<br>Hora Exame: 12:21<br>ID do Paciente: 16356928202<br>ID do Tubo: 19120017572517 | Enviado               |
| Data Exame: 30/06/2020<br>Hora Exame: 10:38<br>ID do Paciente: 95187778<br>ID do Tubo: 19120017570513    | Enviado               |
| Data Exame: 30/06/2020<br>Hora Exame: 09:59<br>ID do Paciente: 18526776<br>ID do Tubo: 19120017570513    | Enviado               |
|                                                                                                    |                       |
| Mostrance                                                                                                | lo 5 de 5             |

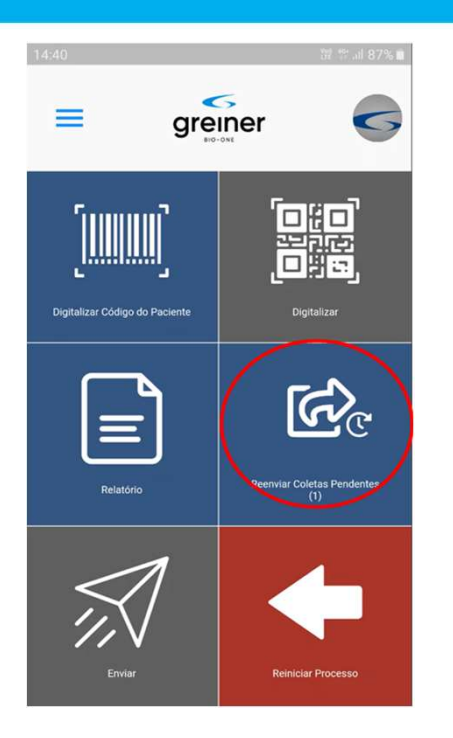

Depois de alguns pacientes e tubos processados, é possível ver o status no relatório. Clique aqui para reenviar as pendências 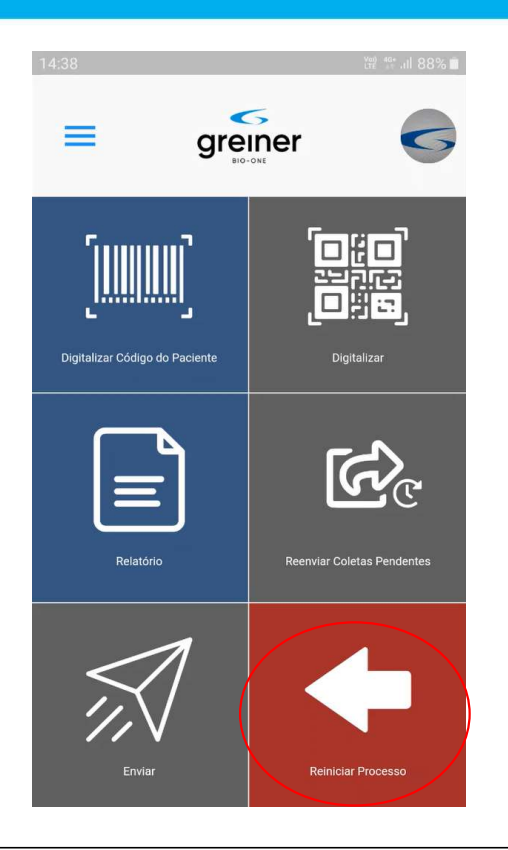

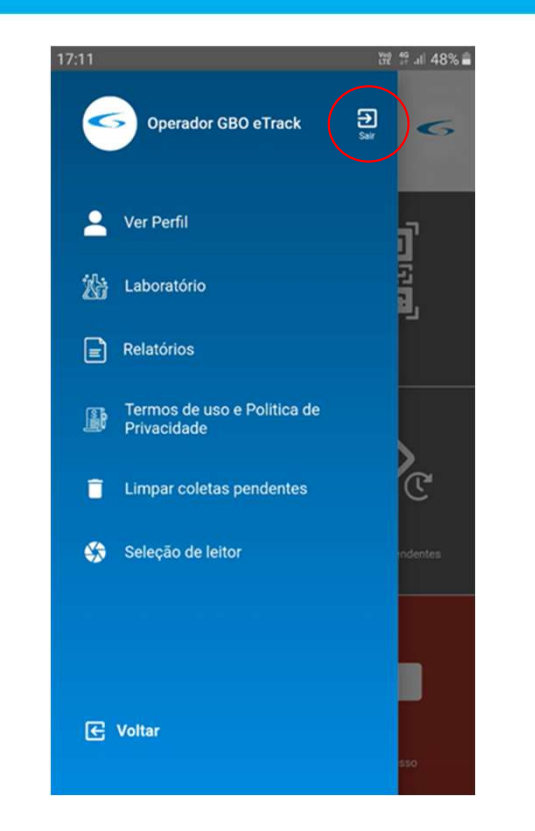

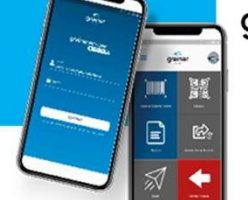

**greiner** BIO-ONE **etrack** 

Clique aqui para reiniciar o processo Clique aqui para sair do APP

## Informações no tubo:

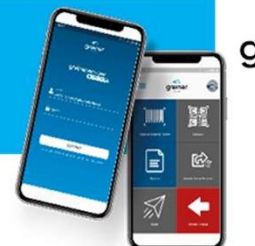

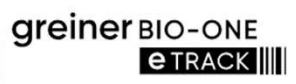

Exemplo de etiqueta 2D no tubo (UDI)

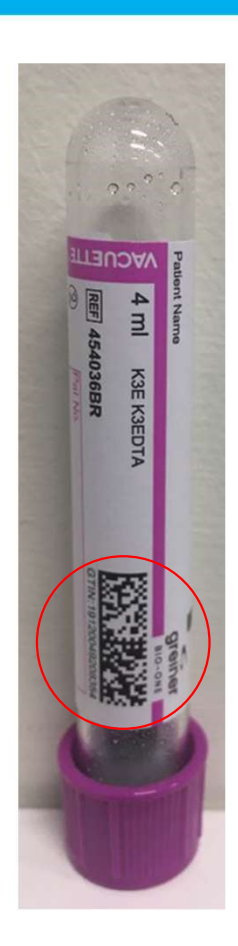

- I Ler o código com o ID do paciente
- S Ler o código da etiqueta da agulha
- < 3 Ler o código da etiqueta do tubo
- 4 Se o código da etiqueta não for aceito, clique em "OK" para ler outra etiqueta

greiner BIO-ONE

- 5 Se a leitura do código da etiqueta é de um "lote valido"
- 6 O APP captura a informação da etiqueta e segue para próxima leitura de tubos
- 7 Clicando em "Terminar", você encerra o processo de leitura
- S Clicando em "Enviar", o APP irá enviar a informação coletada
- 9 Clicando em "Enviar depois", será enviado posteriormente
- 10 Após o passo 8 você pode iniciar outro paciente

## Configurações possíveis de fluxo:

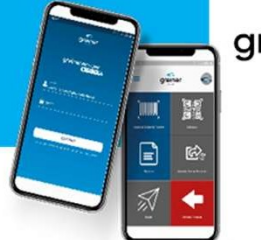

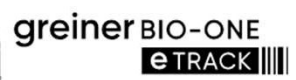

Com a utilização de dispositivos móveis individuais, cada operador pode efetuar a leitura dos códigos nos tubos diretamente no box de coleta.

#### Box de coleta

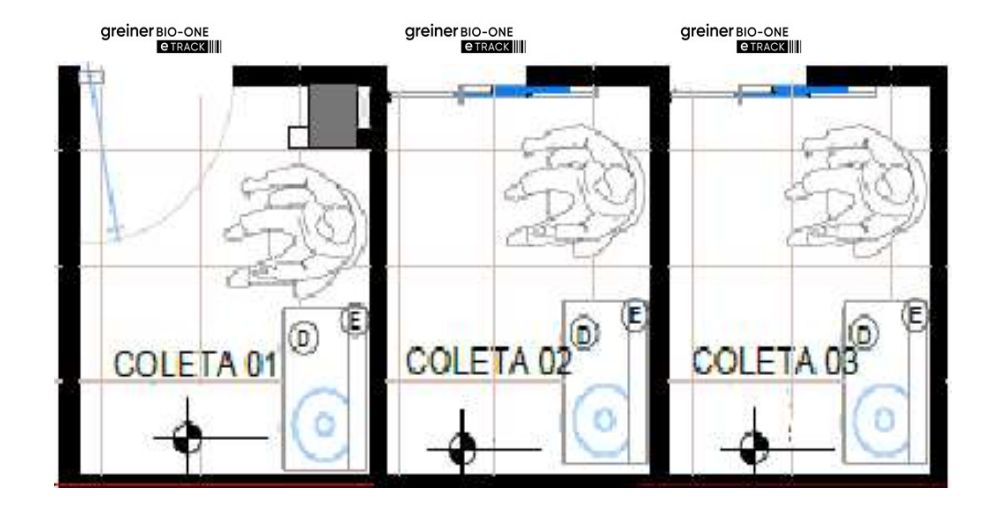

## Configurações possíveis de fluxo:

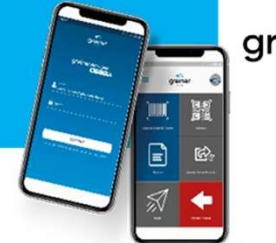

#### **greiner** BIO-ONE **etrack**

#### Hub de coleta

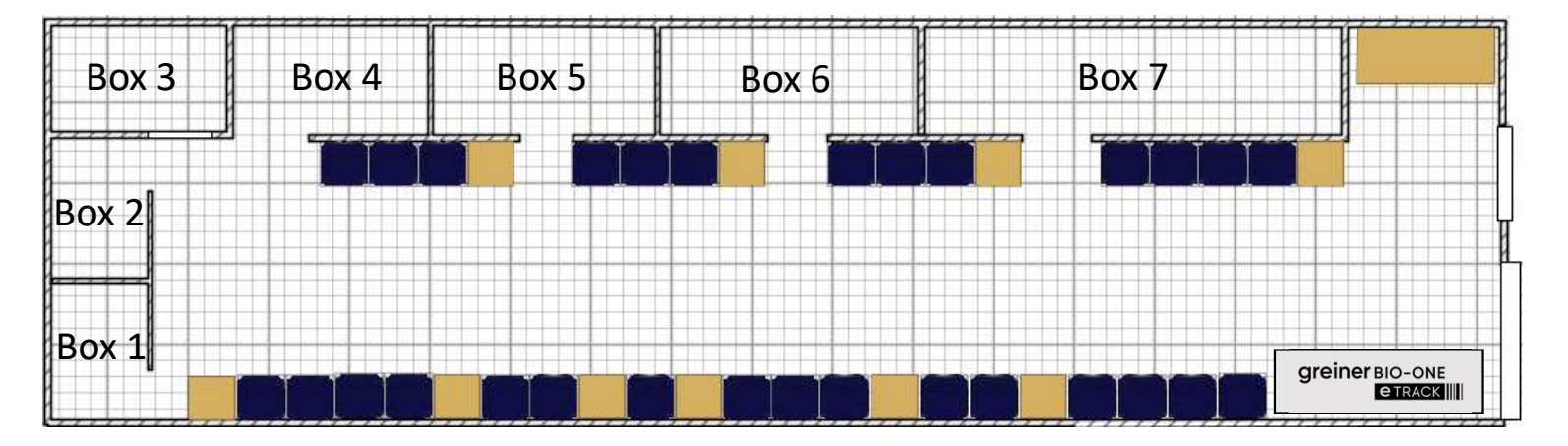

Com a utilização de um único dispositivo móvel, podemos configurar um HUB podendo efetuar a leitura dos códigos nos tubos, preparando assim os kits para coleta.

## Configurações possíveis de fluxo:

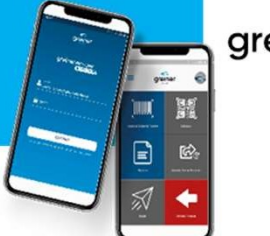

**greiner** bio-one **e**track

#### Coleta domiciliar

Com a utilização de um dispositivo móvel com 4G o operador pode efetuar leitura dos códigos nos tubos remotamente, atendendo nas coletas domiciliares.

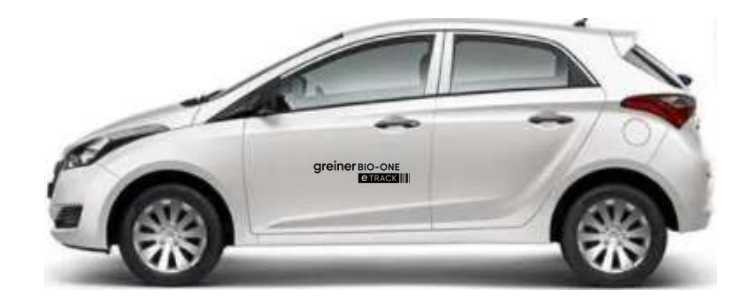

making a difference

## Agradecemos por sua parceria

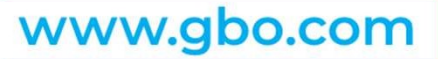

GREINER BIO-ONE Americana - São Paulo - Brasil Telefone: +55 19 3468-9600 info@br.gbo.com E-mail: gboetrack@gbo.com

Developed by:

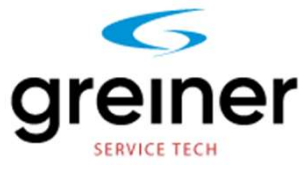

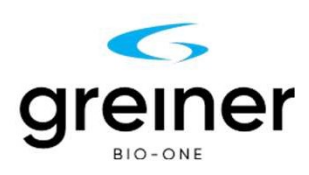

**UNER**